## **INSTRUCTIONS FOR TFS ONLINE PAYMENTS**

- Welcome to Dublin City C 🗶 📃 - C n D www.dublincity.ie 0 C = 🔽 Suggested Sites 🔨 WRMS 📷 1955 🚺 Sampbook for Made. 📄 Brunch Tan 📄 WRMS SQL Reports 😨 Ebenders 🕥 WRMS taxt 80 📄 MREL Basecurep 📑 MIPSO Dables City. \*\*\* A A 4 Heal -Comheirle Cathrach Bhaile Altra Cliath Dublin City Council Main None + Twant to + Costact In- Lathair Ghavilge + Map Zone + Consultations News **Current Vacancies** YOUR NEW CAREER Dubit City Council twites applications, on the offsat tem, two suitative guaraties persons who wash to be considered for industry for Assistant Court Register wateroxy for Assistant Court Register (Temporary) may be titled. Green casis in Dublin 7 Cin Saturday 16th October, 2016 all 12moon the Lord Mayor, Chistry Barle, will officially open Mary's Abbey Community Garden bodied just of Capital Steel on the comer of Mary's Abbey and Anan Steet East, Dublin 7 Relations C 17th October Completed application forms should be submitted not later than 500 p.m. on Thursday 6th November 2014. More Football Pitches Playability Please doi: new for playing conditions of our lootbial pitches for the week-ending 18th/19th October 2014. Field more 40\* 17th October More Nerwis Endusion Current Vacancies - Open Cell to participate in HEC . Major alerts Click bere for alerts - No active alerts Planning Libraries Your Goundi **Emergency numbers:** File Bigade and Ambulance 999 or 112 Dangerous Buildings (01) 670 73 16 P All Other Services: (01) 679 61 66 11 View the City Development Plan **Dublin City Council on Twitter** Flead Planning w Weekly Search for a . Planning Application News Planning Lists 2 DCC is pout to host @branstweetub. RT for the driance b wit 2 black b little permise of "the Curse of Story" stamp Shorten Res = 12 my 69 0 0 0 0 0 0
- 1. Go to the Dublin City Council webpage <u>www.dublincity.ie</u>.

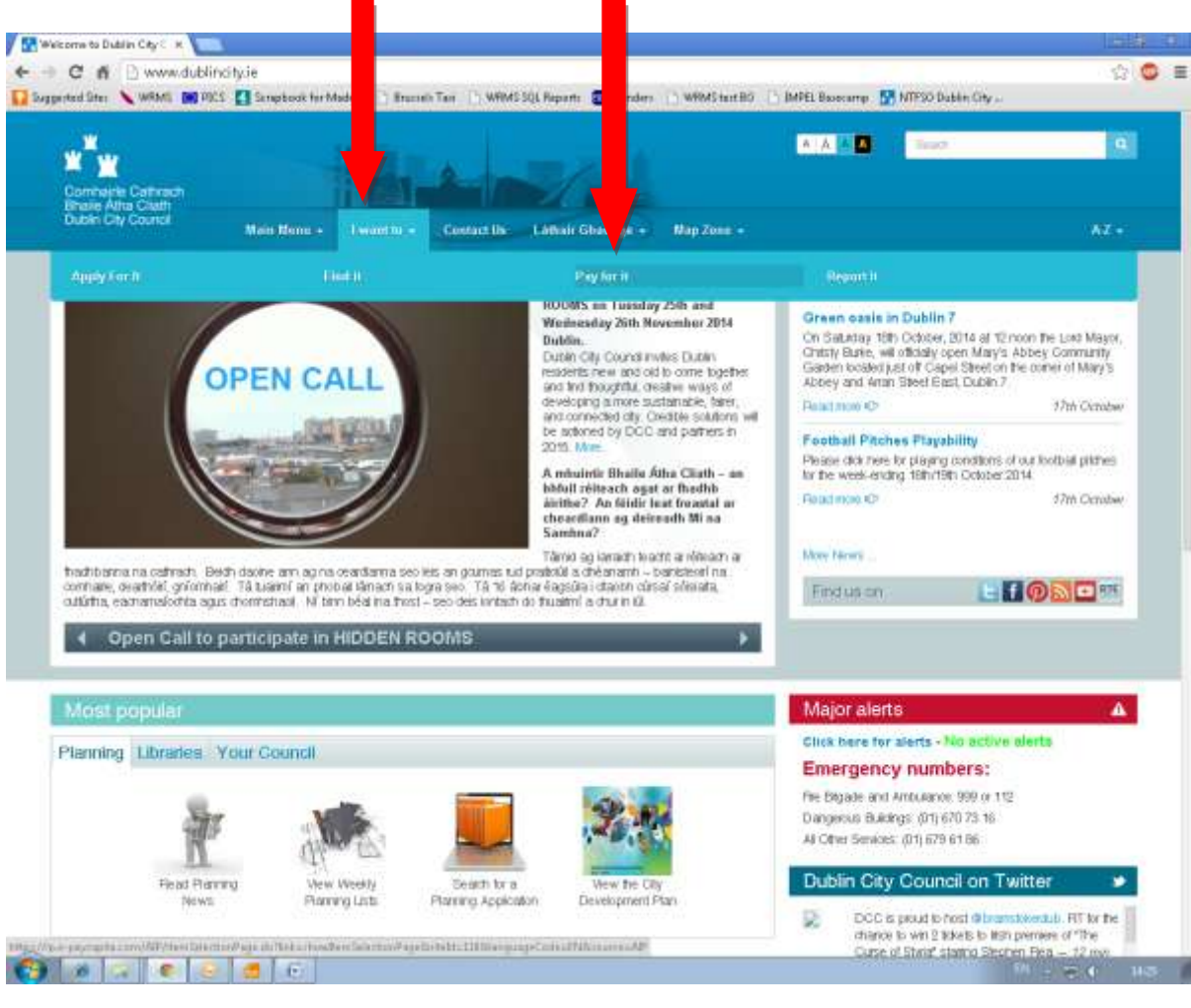

## 2. Click on the tab "I want to" and select the "Pay for it" option

3. Select "Other Payments" from the list of options.

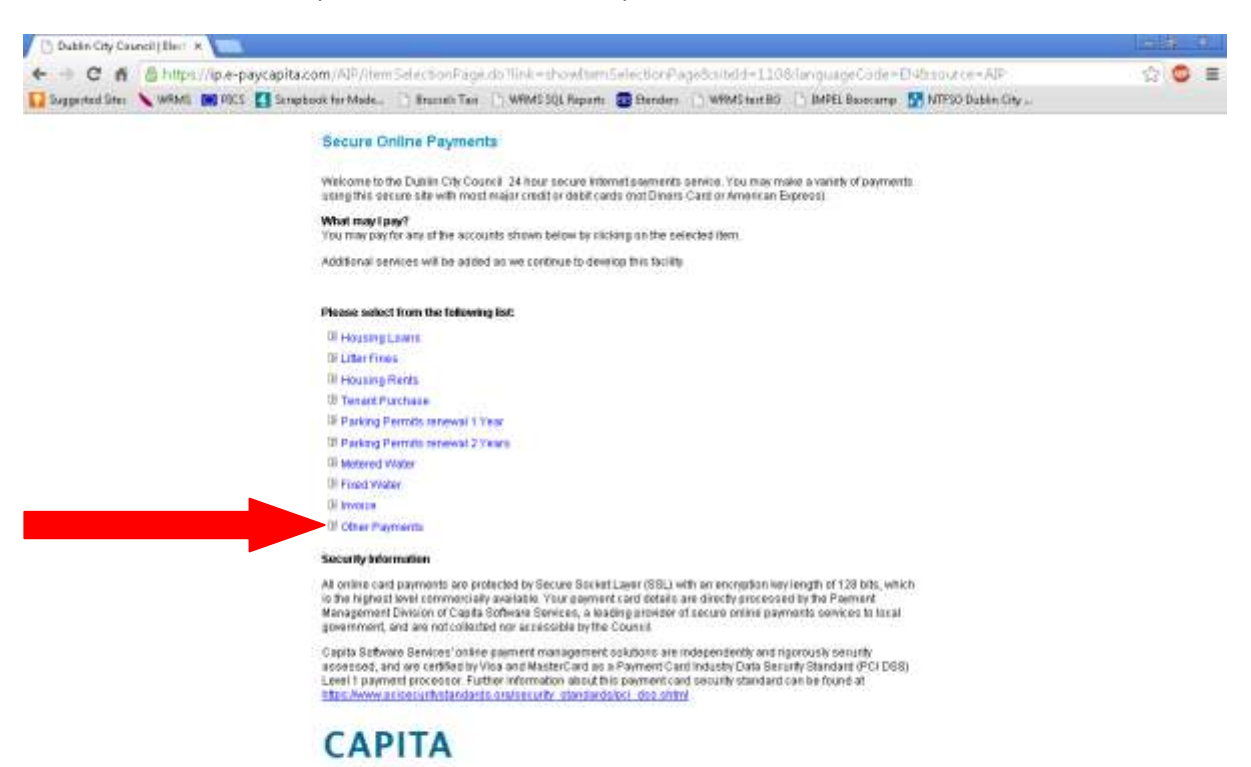

M = 2 C M4

🚱 ø 🖉 🔍 🖯 🖯

4. Select "TFS Payments/Fees" from the Other Payments list.

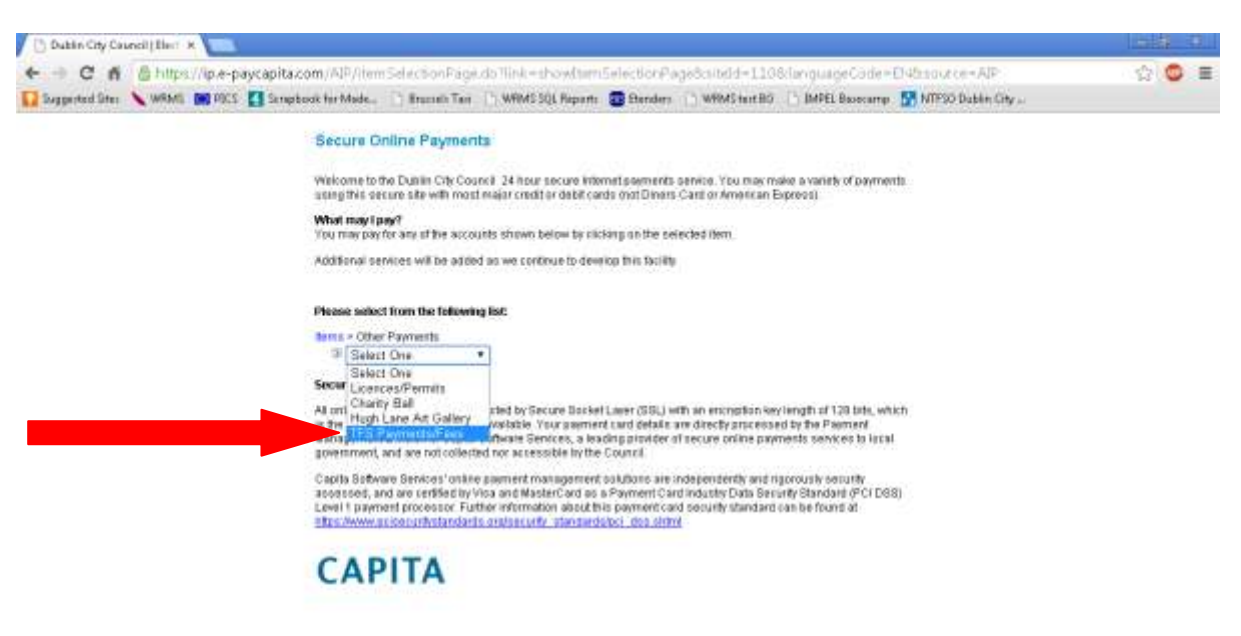

🚱 ø 🕫 💌 🥌 🙃

5. Select your payment type from the 3 options given.

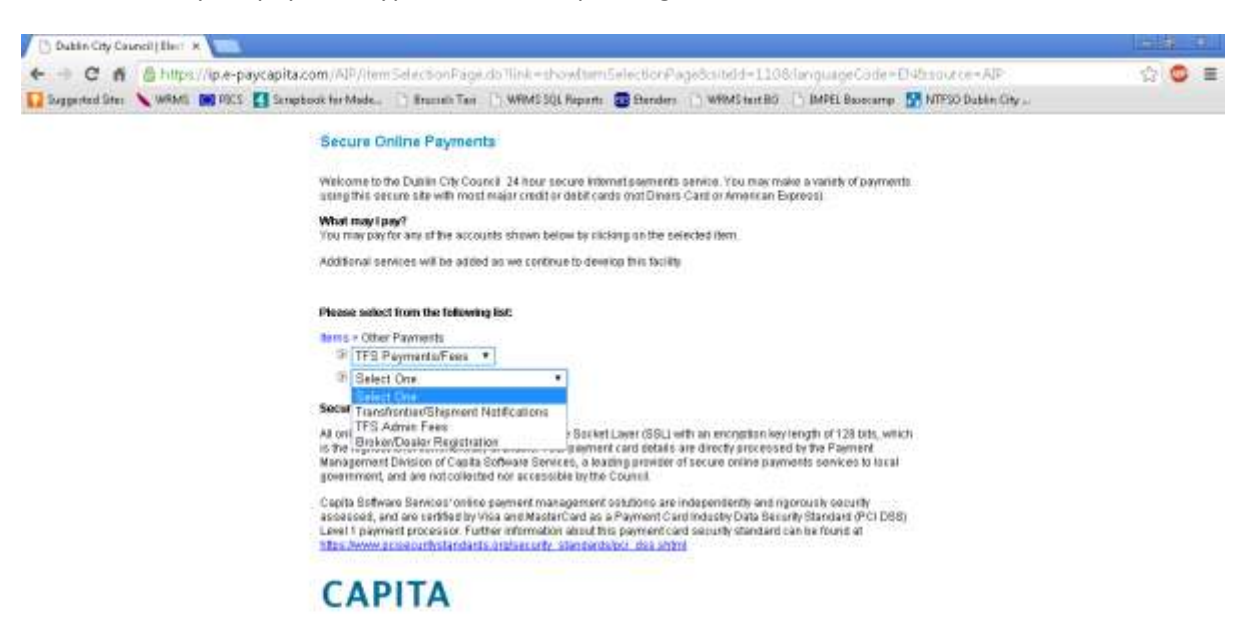

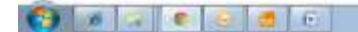

6. Enter the information requested on the form. Click on "Continue" and you will be passed to the payment screen where your credit/debit card details will be requested.

| Dublin City Council [Elect X         |                                              |                        |                                |                    |                   | 1919-0 |
|--------------------------------------|----------------------------------------------|------------------------|--------------------------------|--------------------|-------------------|--------|
| - C n Shitps://ip.e-paycapi          | tacom/AIP/dataEntry.do?link-                 | showDataEntryPag       | je&requested=jaef1.2cmue       | 129go87mino1w74    | www.y5ji          | \$ C = |
| 🚺 Suggested Ster 🔪 WRMS 📷 PSCS 🎦 Ser | apbook for Mode 🗋 Brussels Ten               | Th WRMS SQL Reports    | 😨 Ehenders 🕥 WRMS text BC      | 👘 🕒 IMPEL Basecamp | MTFSO Dables City |        |
|                                      | Secure Online Paymen                         | ta                     |                                |                    |                   |        |
|                                      | * Mandatory fields                           |                        |                                |                    |                   |        |
|                                      | PaymentFor                                   | TransforderiShipm      | ett Rotifications              |                    |                   |        |
|                                      | TFS Reference Number*                        | E123466                |                                |                    |                   |        |
|                                      | Account Name *                               |                        |                                |                    |                   |        |
|                                      | Addwis 1*                                    |                        |                                |                    |                   |        |
|                                      | Address 3                                    | 1                      | 11                             |                    |                   |        |
|                                      | Address 3                                    |                        | 1                              |                    |                   |        |
|                                      | Address 4                                    | 1                      |                                |                    |                   |        |
|                                      | Postal District*                             |                        |                                |                    |                   |        |
|                                      | Amount* e                                    | c ( )                  | 0                              |                    |                   |        |
|                                      | If you wish to used a message<br>Message Dot | with your payment, pla | and use the increase has below | 6                  |                   |        |
|                                      |                                              |                        |                                |                    |                   |        |
|                                      | Continue   Recet   Back                      | 1                      |                                |                    |                   |        |

6 0 0 0 0 0 0

<sup>201</sup> : € ♦ 1400 1

7. Enter your credit card/debit card details to make the payment. The email address you give on this form will be the one that the receipt is sent to when the transaction is processed.

| Dublin City Ca | uncil/Elect X  |                                              |                                         |                                                    |                   | Land Street |
|----------------|----------------|----------------------------------------------|-----------------------------------------|----------------------------------------------------|-------------------|-------------|
| C n            | https://sbs.e- | paycapita.com/portal/Porta                   | iServiet"portal_id+121,6348             | 93.                                                |                   | 12 0        |
| Suggested Ster | 🔪 WRME 📷 PBCS  | Sampbook for Made                            | russelli Ten 📋 WRMS SQL Reports         | 🗃 Ehenders 👘 WRMS text BO 👘 IMPEL Booscamp         | MTPSO Dables City |             |
|                |                | V W C                                        |                                         |                                                    |                   |             |
|                |                | <b>XX</b>                                    |                                         |                                                    |                   |             |
|                |                | Dublin City Cou                              | ncil                                    |                                                    |                   |             |
|                |                | Comune Cetose: Ibuile Adv                    | Clait                                   |                                                    |                   |             |
|                |                | Secure Online Paym                           | ents                                    |                                                    |                   |             |
|                |                | VISA                                         | /ISA                                    |                                                    |                   |             |
|                |                | All fields marked + are ma                   | endskory                                |                                                    |                   |             |
|                |                | Amusant 46.00                                |                                         |                                                    |                   |             |
|                |                | Card Number*                                 |                                         |                                                    |                   |             |
|                |                | Card Holder Name'                            |                                         |                                                    |                   |             |
|                |                | a a tha tha tha the                          |                                         |                                                    |                   |             |
|                |                | Expery Date"                                 |                                         |                                                    |                   |             |
|                |                |                                              |                                         |                                                    |                   |             |
|                |                | ISSAD Humber                                 |                                         |                                                    |                   |             |
|                |                | Start Date                                   |                                         |                                                    |                   |             |
|                |                |                                              |                                         |                                                    |                   |             |
|                |                | Please enter the 3 digit is<br>Security Code | scurify rade printed on the track of yo | or card, leave this field blank if not applicable. |                   |             |
|                |                |                                              |                                         |                                                    |                   |             |
|                |                | Please enter a valid e-ma<br>E-Mait Arkiness | # address if you would like to receive  | an electronic receipt for your payment             |                   |             |
|                |                | Confirm E Mail Address                       |                                         |                                                    |                   |             |
|                |                |                                              |                                         |                                                    |                   |             |
|                |                | Continue Back R                              | les et ]                                |                                                    |                   |             |
|                |                | Note: Clicking on the limit                  | below will open a new browser win       | dow.                                               |                   |             |
|                |                | MasterCard                                   | Verified by                             | Thistwave                                          |                   |             |
|                |                | SecureCode                                   | VISA                                    | Doll to Transmit                                   |                   |             |
|                |                | below-                                       | learn more                              |                                                    |                   |             |
|                |                |                                              |                                         |                                                    |                   |             |
|                |                |                                              |                                         |                                                    |                   |             |
| 10 10          |                | 10                                           |                                         |                                                    |                   | C 1054      |